## PÄÄSTEAMET

Kuidas kasutada Päästeameti broneerimissüsteemi?

- 1. Ennetuskoolituse aja broneerimiseks minge leheküljele <u>https://www.rescue.ee/et/ennetuskoolitused/</u>
- 2. Logige broneerimissüsteemi sisse, kasutades ID-kaarti, Mobiil-ID või Smart-ID.
- 3. Avage lehekülje parempoolses servas Minu andmed.
- Täitke nõutud väljad oma kontaktandmete ning haridusasutuse nimega, mida esindate.
  Viimane on väga oluline, sest kui te seda ei täida, ei näe te ka teie piirkonnas pakutavaid ennetuskoolitusi.
- 5. Kindlasti salvesta peale küsitud andmete sisestamist.
- 6. Edasi liikuge jällegi lehekülje paremasse serva ning valige Ennetuskoolitused.
- 7. Järgmiseks saate valida maakonna ning vajadusel ka kooliastme.
- 8. Seejärel tekivad lehele selles maakonnas pakutavad koolitused.
- 9. Valige soovitud koolitus, nt Tulest targem ning vajutage selle pealkirja peale.
- 10. Valige avanenud lehelt Broneeri aeg.
- 11. Esimesena avaneb vaade teie andmetega, kui kõik on õige, vajutage Edasi.
- 12. Järgmisena tuleb teil sisestada koolitusel kasutatav keel, valida kalendrivaatest endale sobiv koolituse kuupäev ning kellaaeg. Kalendris avaneb teile koolituse esimene võimalik kuupäev.
- 13. Kindlasti märkige ära ka klassi number või rühma nimi ning koolitusel osalejate arv.
- 14. Kui on soovi midagi eraldi ära märkida või täpsustada, leiate samalt lehelt ka kommentaari kasti.
- 15. Kui kogu info on teil sisestatud, vajutage Edasi.
- 16. Teile avaneb lehekülg kokkuvõtega broneeringust, kui kõik on nii nagu te soovisite, nõustuge tühistamise tingimustega tühistamine on lubatud 1 nädal enne broneeritud aega.
- 17. Vajadusel saab mitu erinevat aega ühte broneeringusse lisada. See tähendab, et kui nt olete haridusasutuse huvijuht ja broneerite koolitusi klassijuhatajate eest, saate teha kõik broneeringud korraga. Selleks tuleb vajutada Lisa nuppu.
- 18. Kui soovitud broneering on välja valitud, vajutage Kinnita
- 19. Saate enda sisestatud e-mailile teavituskirja, et olete vastava sisuga broneeringu(d) teinud.
- 20. Edasi peate ootama jääma kinnituskirja päästekomandolt, komando pealikult. Kui olete selle saanud, on kindel, et koolitus toimub teie broneeritud ajal.
- 21. Järgmiseks saate ootama jääda juba koolitust!

Pane tähele! Kuna süsteem on uus, võib tekkida mõningaid tehnilisi probleeme. Võtke sellisel juhul ühendust teile broneerimissüsteemi info edastanud kirja saatjaga.